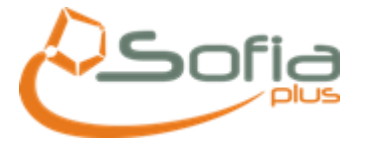

## INSTRUCTIVO PROXY NAVEGADOR MOZILLA FIREFOX

1. Ingresar al navegador MOZILLA FIREFOX, dar clic en HERRAMIENTAS y OPCIONES...

| SOFIA Plus - Mozilla Firefox                                                    |                                                                                                    | Access Manufactory                                                                                                    |          |
|---------------------------------------------------------------------------------|----------------------------------------------------------------------------------------------------|----------------------------------------------------------------------------------------------------|----------|
| <u>Archivo</u> <u>E</u> ditar <u>V</u> er Hi <u>s</u> torial <u>M</u> arcadores | Herramien <u>t</u> as] Ay <u>u</u> da                                                                                                    |                                                                                                    |          |
| 🔇 💽 + C 🗙 🏠 🔑 http://                                                           | Bu <u>s</u> car en la web Ctrl+K                                                                                                    | 🚖 👻 🖉 🗸 Ask.com                                                                                                    | ק        |
| Más visitados Comenzar a usar Firefox                                           | Descargas Ctrl+J<br>Complementos                                                                                                    | A Plus<br>puTube 💽 Facebook - 🗊 Juenos - 💽 Expansión - 🔤 ARC - 🥅 Eltiempo 🖉 Correo -                                                                                            | Onciones |
| SERVICIO NACIONAL<br>DE APRENDIZAJE                                             | Cogsola de errores Ctrl+Mayús,+J<br>Información de la página<br>Iniciar na <u>v</u> egación privada Ctrl+Mayús,+P<br>Limpiar el <u>h</u> istorial reciente Ctrl+Mayús,+Supr.<br><u>O</u> pciones | ws Live Hotmail × +                                                                                                    |          |
| ¿Qué quiere est<br>Ejemplo: Cocina, Contabil<br>¿En dónde? TODO E               | eudiar?<br>idad<br>EL PAIS •<br>Buscar<br>Búsqueda avanzada                                                                                                    | ¿Usted está registrado?<br>Tipo de identificación<br>Cédula de Ciudadanía ↓<br>Número de identificación:<br>Contraseña:<br>Ingresar Limpiar<br>¿Olvidó su clave? Haga clic aquí |          |
| SOFIA Plus                                                                      |                                                                                                    | ¿Aún no está registrado?                                                                                                    | ?        |
|                                                                                 |                                                                                                    | Registrese                                                                                                    |          |

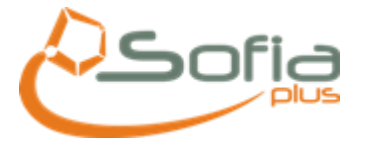

2. En la ventana de OPCIONES dar clic en AVANZADO y RED (como lo muestra la pantalla):

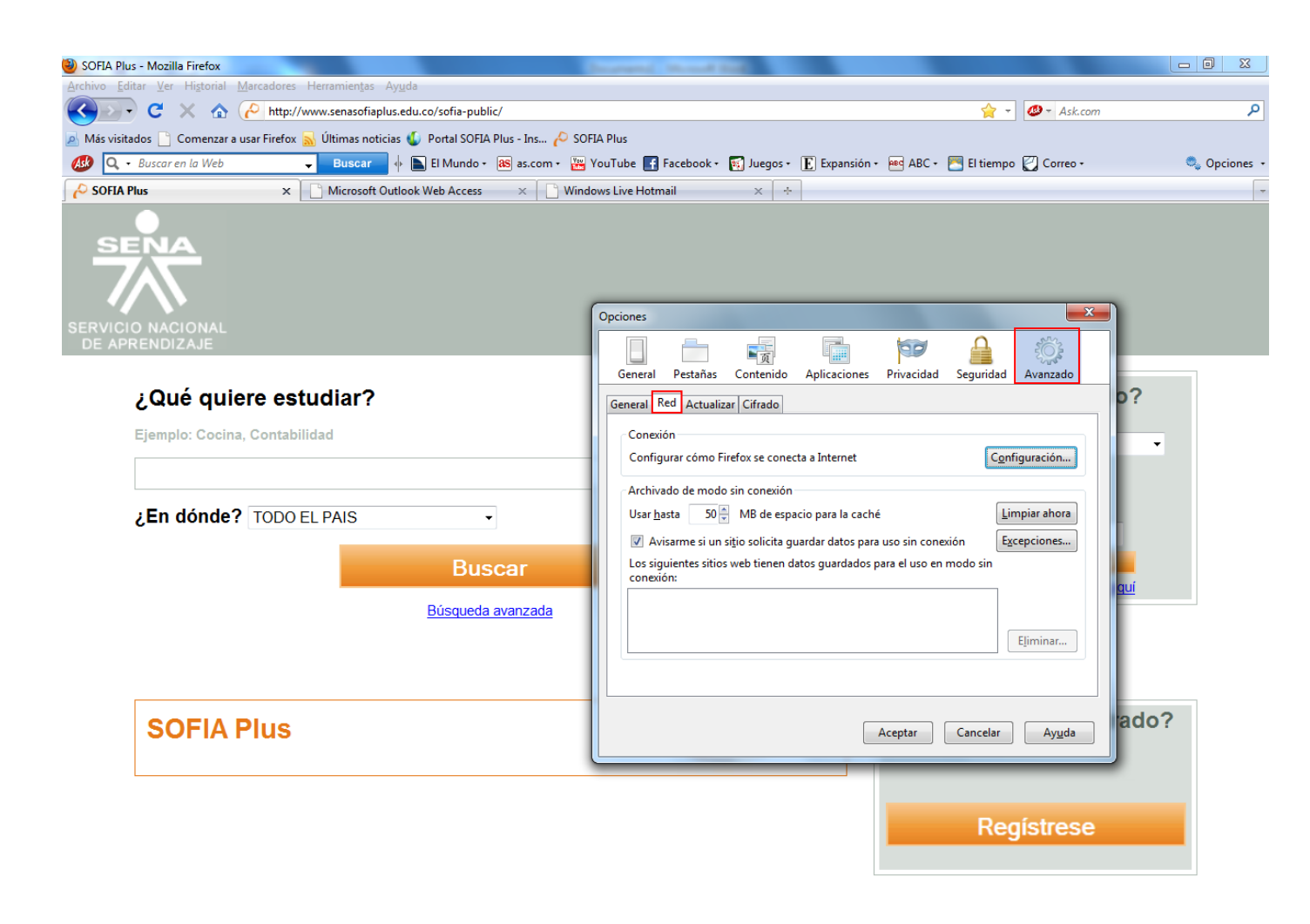

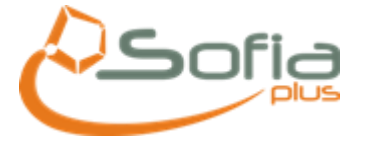

3. En la venta que se activa "Configuración de conexión", debe dar clic en CONFIGURACIÓN MANUAL DE PROXY, digitar EN PROXY HTTP: proxy2.sena.edu.co y en PUERTO: 80, y pegar la siguiente dirección en el campo donde dice NO usar proxy para:

tarantella.sena.red;\*.sena.edu.co;172.19.1.\*;172.16.2.\*;172.20.\*.\*;172.21.\*.\*;10.\*.\*.\*;sofiaplus.edu.co;au th.senasofiaplus.edu.co

| SOFIA Plus - Mozilla Firefox                                                                   |                                                                                                    | X      |
|------------------------------------------------------------------------------------------------|----------------------------------------------------------------------------------------------------|--------|
| <u>Archivo Editar Ver Historial Marcadores Herramientas Ayuda</u>                              |                                                                                                    |        |
| 🔇 🕑 C 🗙 🏠 🥐 http://www.senasofiaplus.edu.co/sofia-public/                                      | 😭 👻 🖉 Ask.com                                                                                                    | P      |
| 🧟 Más visitados 📋 Comenzar a usar Firefox 🔝 Últimas noticias 🌜 Portal SOFIA Plus - Ins 🔑 SOFIA | iOFIA Plus                                                                                                    |        |
| 🥵 🔍 - Buscar en la Web 🚽 Buscar 🚸 🐚 El Mundo - 🔉 as.com - 🛅 Yo                                 | 🚆 YouTube 💽 Facebook 📲 🛐 Juegos 🛛 💽 Expansión 🗧 🔤 ABC + 🔤 El tiempo 💟 Correo + 🛛 🔩 Opcir                                                                                                    | ones + |
| SOFIA Plus × Microsoft Outlook Web Access × Window                                             | ndows Live Hotmail × +                                                                                                    | -      |
| SERVICIO NACIONAL<br>DE APRENDIZAJE                                                            | Opcion Configuración de conexión                                                                                                    |        |
| ¿Qué quiere estudiar?<br>Ejemplo: Cocina, Contabilidad<br>¿En dónde? TODO EL PAIS              | Gen Sin proxy   Autodgtectar configuración del proxy para esta red   Usar la configuración gel proxy del sistema   C Configuración manual del proxy:   Proxy HTTP: proxy2.sena.edu.co   Proxy SL: proxy2.sena.edu.co   V Proxy SL:   Proxy SL: proxy2.sena.edu.co                                                                                 |        |
| Buscar<br>Búsqueda avanzada                                                                    | Proxy ETP: proxy2.sena.edu.co Pueţto: 80 +   Proxy gopher: proxy2.sena.edu.co Puetto: 80 +   Servidor SOCKS: proxy2.sena.edu.co Puetto: 80 +   SockS v4 SOCKS v5 No usar proxy para: tarantelia.sena.red*.sena.edu.co;172.191.*;172.161. Ejemplo::.mozilia.org, met.nr, 192.1661.10/24   URL para la configuración automática del proxy: Recargar |        |
| SOFIA Plus                                                                                     | Aceptar Cancelar Ayuda                                                                                                    |        |
|                                                                                                | Registrese                                                                                                    |        |

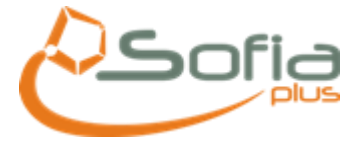

### AGREGAR EN SITIOS PERMITIDOS LA SIGUIENTES EXCEPCIONES

#### HTTP://AUTH.SENASOFIAPLUS.EDU.CO

#### HTTP://SENASOFIAPLUS.EDU.CO

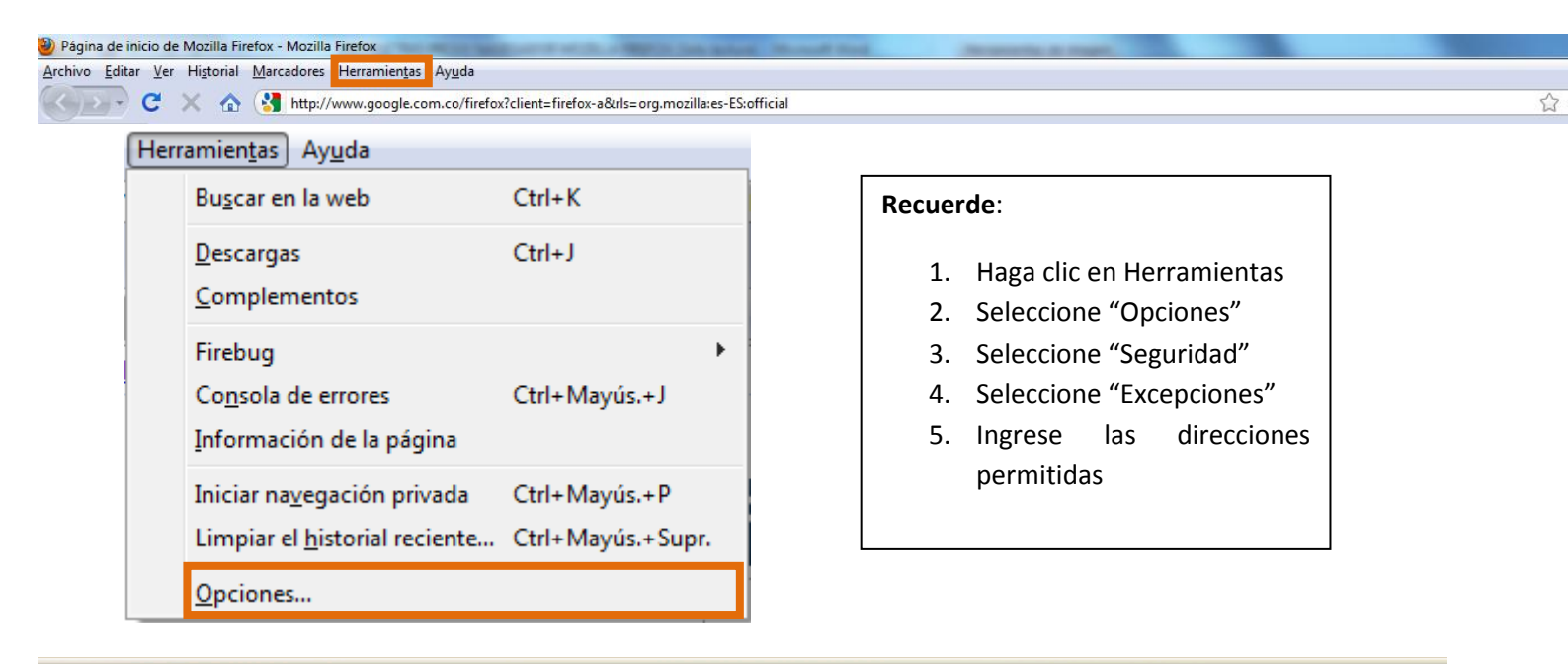

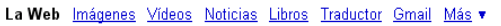

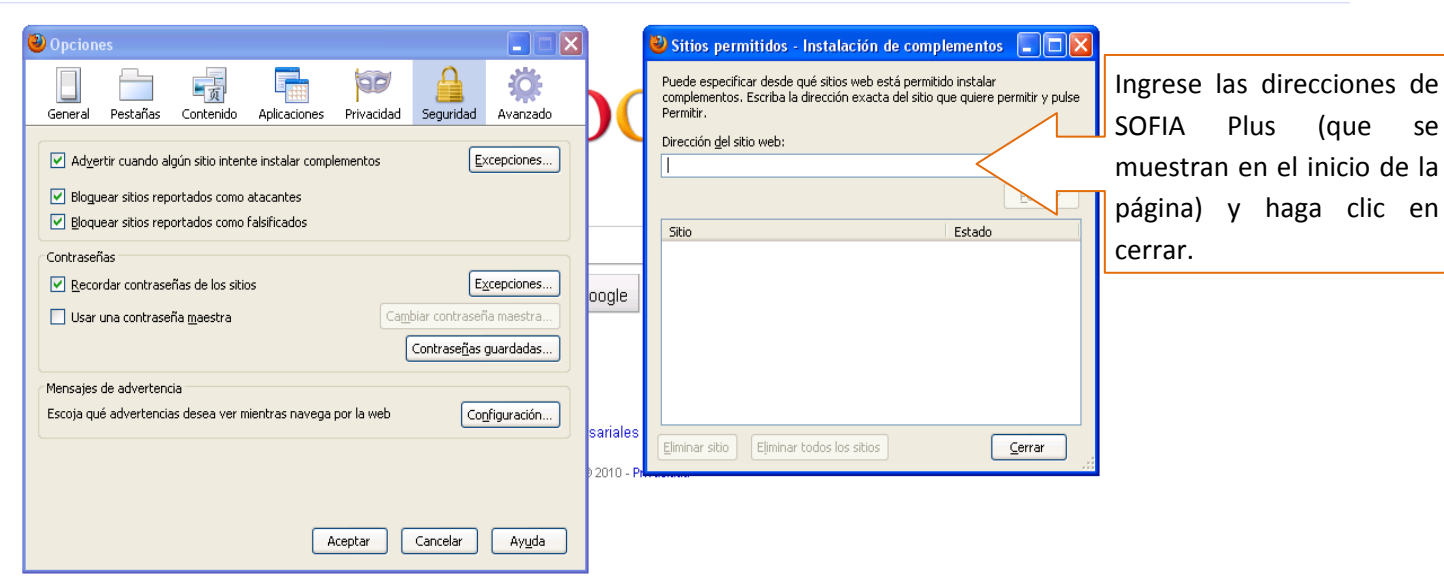

iGoogle | Configuración de búsqueda | Acceder

se

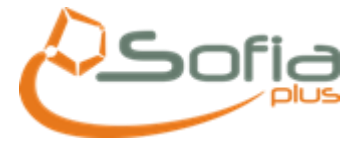

# Borrar cookies en forma individual

| erramientas Avuda                                                                                                    |                                                                                         |                  |
|----------------------------------------------------------------------------------------------------|-----------------------------------------------------------------------------------------|------------------|
| Buscar en la web                                                                                                    | Ctrl+K                                                                                  |                  |
| <u>D</u> escargas<br><u>C</u> omplementos                                                                                                    | Ctrl+J                                                                                  |                  |
| Firebug<br>Co <u>n</u> sola de errores<br><u>I</u> nformación de la página                                                                                                    | Ctrl+Mayús.+J                                                                           | •                |
| Iniciar na <u>v</u> egación privada<br>Limpiar el <u>h</u> istorial recient                                                                                                    | Ctrl+Mayús.+P<br>e Ctrl+Mayús.+Supr.                                                    | Al hacer clic en |
| Opciones                                                                                                    |                                                                                         |                  |
|                                                                                                    |                                                                                         | siguiente venta: |
| ones<br>al Pestañas Contenido Aplicaciones Priva<br>dyertir cuando algún sitio intente instalar complemento<br>oguear sitios reportados como atacantes<br>loquear sitios reportados como falsificados<br>aseñas<br>ecordar contraseñas de los sitios<br>sar una contraseña maestra<br>jes de advertencia<br>1 qué advertencias desea ver mientras navega por la v | s Excepciones<br>Cambiar contraseña maestra<br>Contraseña guardadas<br>eb Configuración | Siguiente venta: |